# **Configure Users Settings on RV110W**

## Objective

The RV110W uses both an administrator account and a guest account. The administrator can make changes to the router while the guest account has read-only access. This article explains how to configure the user settings of the RV110W.

## **Applicable Devices**

• RV110W

## **Steps of Procedure**

Step 1. Use the web configuration utility to choose **Administration > Users**.

| Users                                            |        |  |
|--------------------------------------------------|--------|--|
| Account Activation                               |        |  |
| Administrator Account                            | Active |  |
| Guest Account                                    | Active |  |
| Administrator Account Setting                    |        |  |
| Edit Administrator Settings                      |        |  |
| New Username:                                    | cisco  |  |
| Old Password:                                    |        |  |
| New Password:                                    |        |  |
| Retype New Password:                             |        |  |
| Guest Settings                                   |        |  |
| Edit Guest Settings                              |        |  |
| New Username:                                    | guest  |  |
| Old Password:                                    |        |  |
| New Password:                                    |        |  |
| Retype New Password:                             |        |  |
| Import User Name & Password                      |        |  |
| Browse                                           |        |  |
| (To import User Names + Password via CSV files.) |        |  |
| Import                                           |        |  |
| Save Cancel                                      |        |  |

### Activate Guest Account

This procedure shows how the administrator can enable the guest account for access. A

guest account allows guest users to view information about the router but not edit it.

Step 1. To the right of *Guest Account*, check the **Active** checkbox to activate the guest account.

| Users                                            |        |  |
|--------------------------------------------------|--------|--|
| Account Activation                               |        |  |
| Administrator Account                            | Active |  |
| Guest Account                                    | Active |  |
| Administrator Account Set                        | ting   |  |
| Edit Administrator Settings                      |        |  |
| New Username:                                    | cisco  |  |
| Old Password:                                    |        |  |
| New Password:                                    |        |  |
| Retype New Password:                             |        |  |
| Guest Settings                                   |        |  |
| Edit Guest Settings                              |        |  |
| New Username:                                    | guest  |  |
| Old Password:                                    |        |  |
| New Password:                                    |        |  |
| Retype New Password:                             |        |  |
| Import User Name & Password                      |        |  |
| Browse                                           |        |  |
| (To import User Names + Password via CSV files.) |        |  |
| Import                                           |        |  |
| Save Cancel                                      |        |  |

Step 2. Click **Save** to save changes or **Cancel** to discard them.

### **Administrator Account Settings**

This procedure shows how the the administrator can make changes to the administrator account settings. Periodic changes to the administrator account increase the account security.

Step 1. To the right of *Edit Administrator Settings*, check the checkbox to edit the administrator account settings.

| Users                                            |        |  |
|--------------------------------------------------|--------|--|
| Account Activation                               |        |  |
| Administrator Account                            | Active |  |
| Guest Account                                    | Active |  |
| Administrator Account Set                        | ting   |  |
| Edit Administrator Settings                      |        |  |
| New Username:                                    | cisco  |  |
| Old Password:                                    |        |  |
| New Password:                                    |        |  |
| Retype New Password:                             |        |  |
| Guest Settings                                   |        |  |
| Edit Guest Settings                              |        |  |
| New Username:                                    | guest  |  |
| Old Password:                                    |        |  |
| New Password:                                    |        |  |
| Retype New Password:                             |        |  |
| Import User Name & Password                      |        |  |
| Browse                                           |        |  |
| (To import User Names + Password via CSV files.) |        |  |
| Import                                           |        |  |
| Save Cancel                                      |        |  |

Step 2. In the New Username field, enter a new username for the administrator account.

Step 3. In the Old Password field, enter the old password for the administrator account.

Note: The default username and password for the administrator account are both "cisco".

Step 4. In the New Password field, enter a new password for the administrator account.

Step 5. In the Retype New Password field, enter the new password again to verify it.

Step 6. Click **Save** to save changes or **Cancel** to discard them.

#### **Guest Account Settings**

This procedures shows how the administrator can make changes to the guest account settings. The periodic changes to the guest account settings increase account security .

Step 1. To the right of *Edit Guest Settings*, check the checkbox to edit the guest account settings.

| Users                                                      |        |  |
|------------------------------------------------------------|--------|--|
| Account Activation                                         |        |  |
| Administrator Account                                      | Active |  |
| Guest Account                                              | Active |  |
| Administrator Account Setting                              |        |  |
| Edit Administrator Settings                                |        |  |
| New Username:                                              | cisco  |  |
| Old Password:                                              |        |  |
| New Password:                                              |        |  |
| Retype New Password:                                       |        |  |
| Guest Settings                                             |        |  |
| Edit Guest Settings                                        |        |  |
| New Username:                                              | guest  |  |
| Old Password:                                              |        |  |
| New Password:                                              |        |  |
| Retype New Password:                                       |        |  |
| Import User Name & Password                                |        |  |
|                                                            | Browse |  |
| (To import User Names + Password via CSV files.)<br>Import |        |  |
| Save Cancel                                                |        |  |

Step 2. In the New Username field, enter a new username for the guest account.

Step 3. In the Old Password field, enter the old password for the guest account.

Note: The default username and password for the guest account are both "guest".

Step 4. In the New Password field, enter a new password for the guest account.

Step 5. In the Retype New Password field, enter the new password again to verify it.

Step 6. Click **Save** to save changes or **Cancel** to discard them.

#### Import User Name and Password

This procedure shows how the administrator can import the user settings from a file. The use of file allows an administrator to keep a record of the user settings .

Step 1. Click **Browse** to select a file with the usernames and passwords.

| Users                                            |        |  |
|--------------------------------------------------|--------|--|
| Account Activation                               |        |  |
| Administrator Account                            | Active |  |
| Guest Account                                    | Active |  |
| Administrator Account Setting                    |        |  |
| Edit Administrator Settings                      |        |  |
| New Username:                                    | cisco  |  |
| Old Password:                                    |        |  |
| New Password:                                    |        |  |
| Retype New Password:                             |        |  |
| Guest Settings                                   |        |  |
| Edit Guest Settings                              |        |  |
| New Username:                                    | guest  |  |
| Old Password:                                    |        |  |
| New Password:                                    |        |  |
| Retype New Password:                             |        |  |
| Import User Name & Password                      |        |  |
| Browse                                           |        |  |
| (To import User Names + Password via CSV files.) |        |  |
| Import                                           |        |  |
| Save Cancel                                      |        |  |

**Note:** File is a CSV file.

Step 2. Click Import.

Step 3. Click **Save** to save changes or **Cancel** to discard them.